## Automatisches Backup von Goodnotes in OneDrive

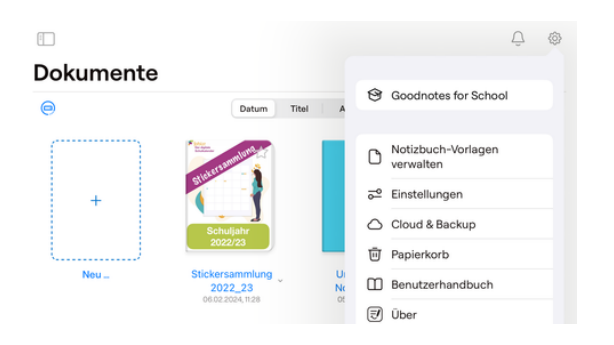

1. Einstellungen (Zahnradsymbol, Cloud und Backup

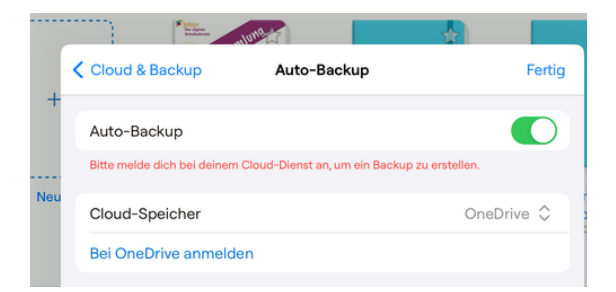

3. Cloudspeicher OneDrive wählen und auf bei "One-Drive anmelden" anklicken.

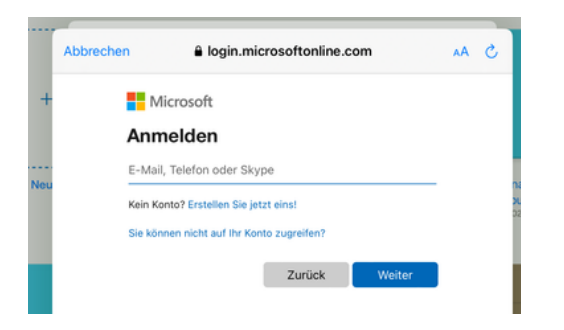

5. Anmeldedaten, für Office365 eingeben (wurden von der Schule ausgegeben)

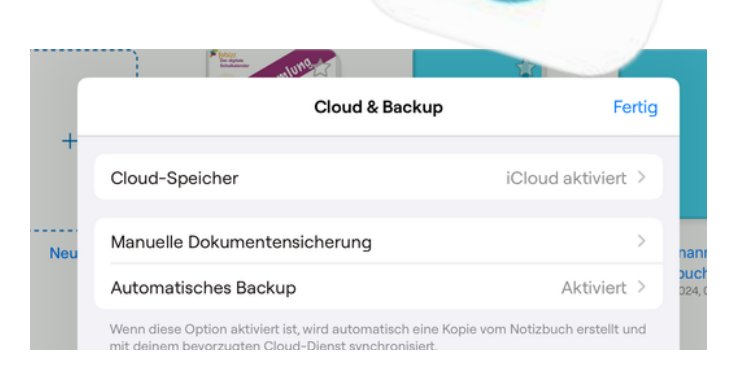

## 2. Automatisches Backup

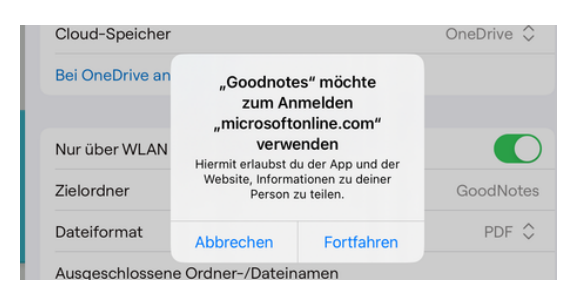

## 4. Bei der angezeigten Meldung auf "Fortfahren" klicken

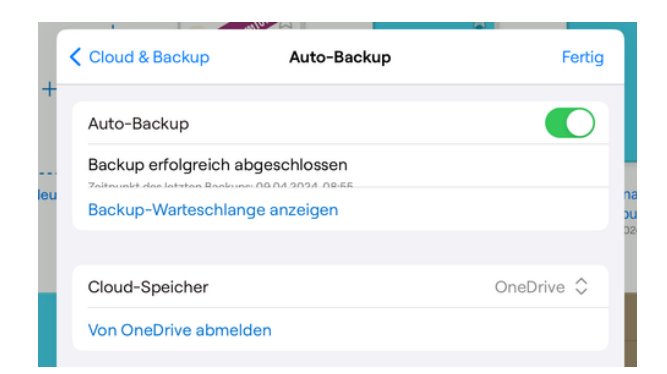

6. Erscheint nun "Von OneDrive abmelden" ist das automatische Backup in die OneDrive-Cloud aktiviert.

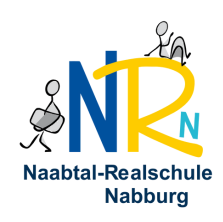